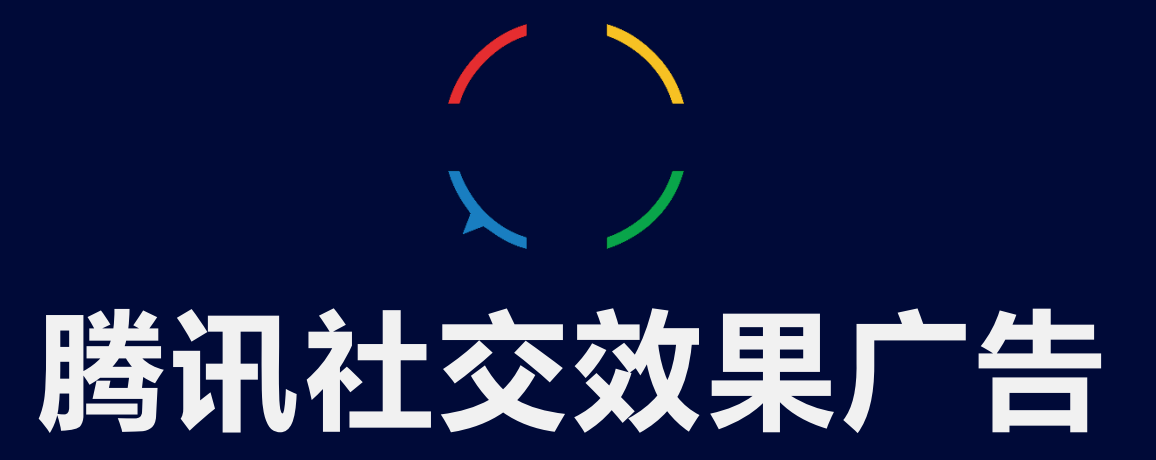

枫页电商管理平台使用手册 2017年06月12日

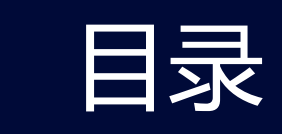

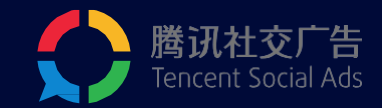

- 1/ 产品特点
- 2/ 操作指南
- 3/ 投放流程
- 4/ oCPA投放指南
- 5/ 效果数据查看和下载

# 1/ 产品特点

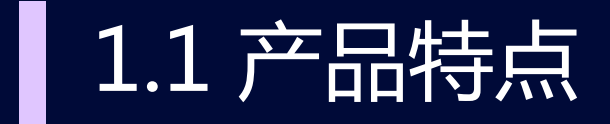

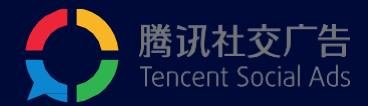

#### 电商管理平台是腾讯社交广告为外链电商广告主量身定做,用于创建商品页并进行订单管理的工具。

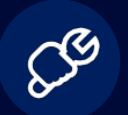

### 完全免费,高效快速

为外链电商行业量身定制,不收取任何费用,帮您快速完成管理。

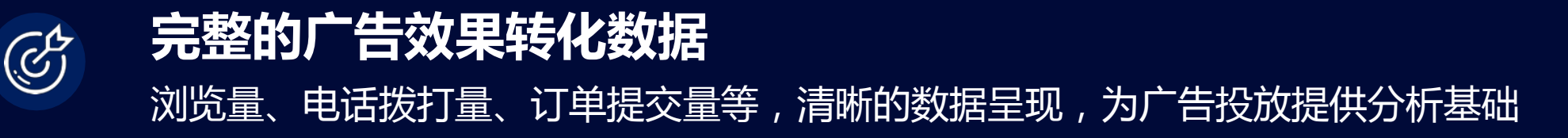

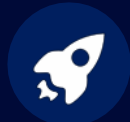

### 与oCPA配合优化投放

精准分析智能出价,轻松冲量,提高投放效率

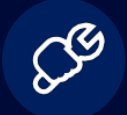

### 腾讯专属CDN加速

站点部署于腾讯服务器之上,全面加速,安全防护,提高用户访问的响应速度和成功率

# 2/ 操作指南

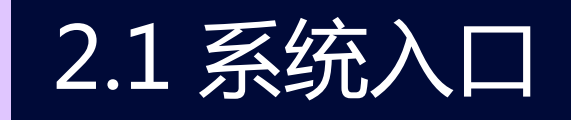

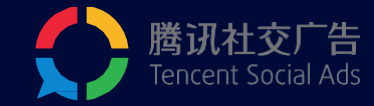

#### **入口一:**登录ec.fy.qq.com

使用广告主帐号登录,点击QQ头像快速登录,或使用帐 号密码登录

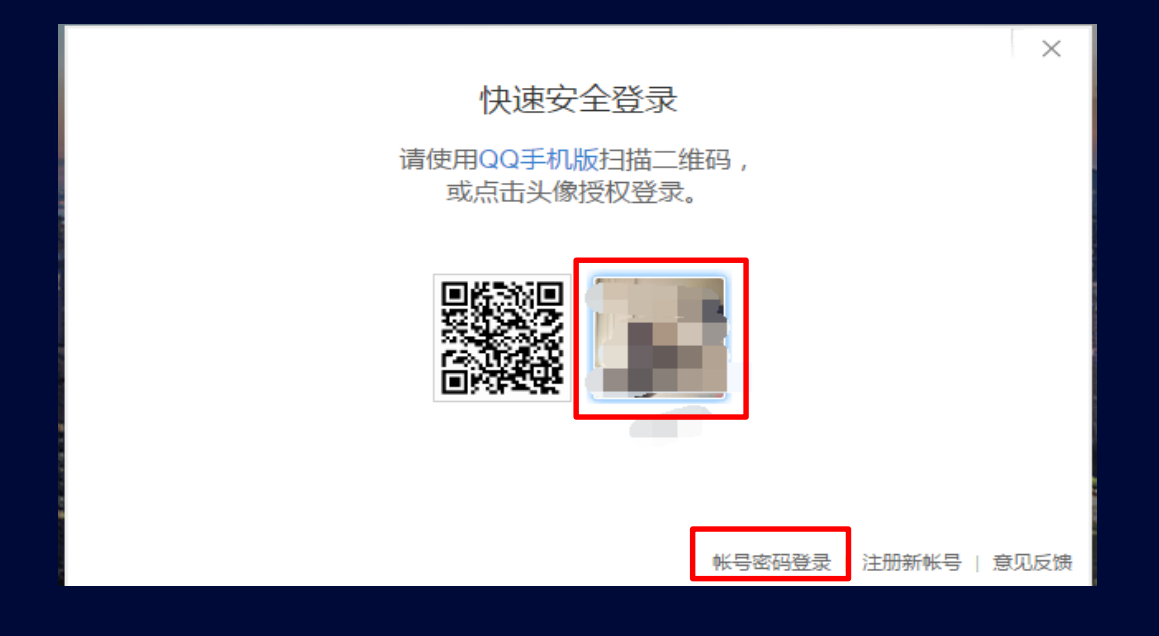

#### 入口二:登录投放端(e.qq.com),左上角切换

使用广告主帐号登录投放端后,点击投放端左上角的倒三角,进行切换

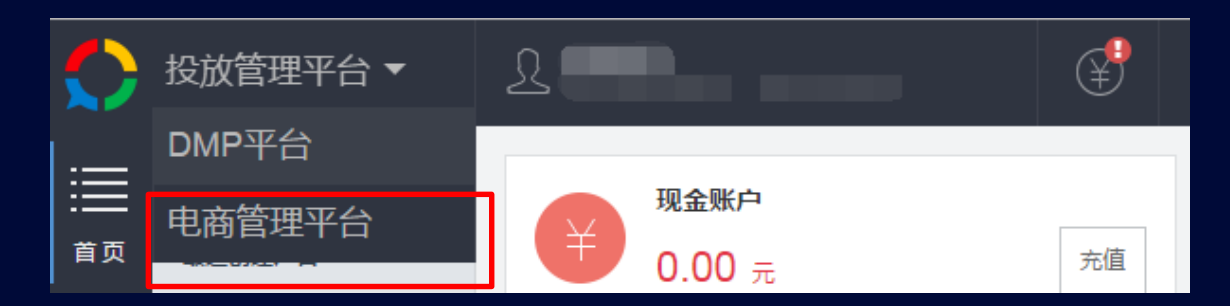

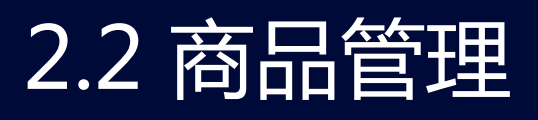

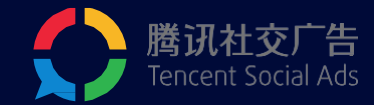

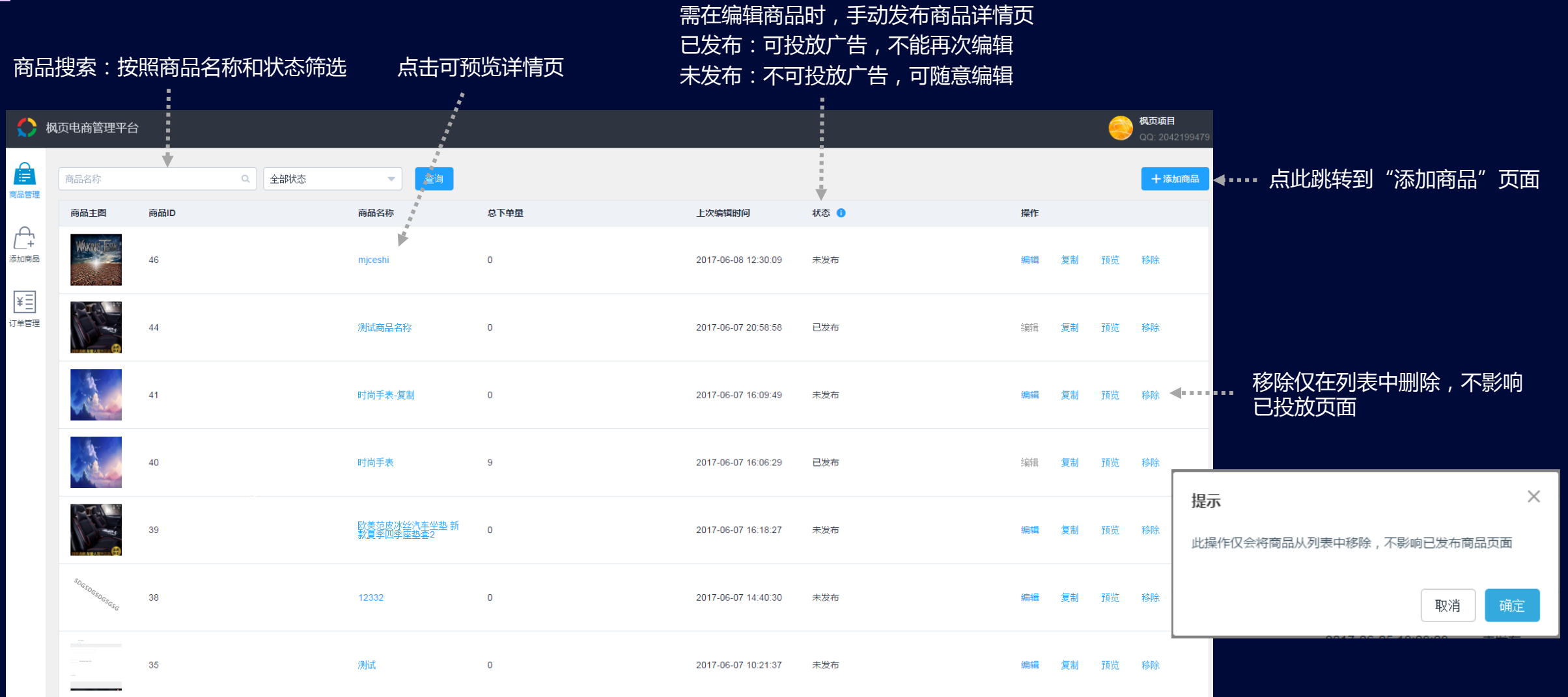

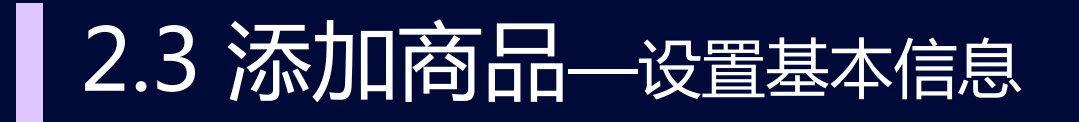

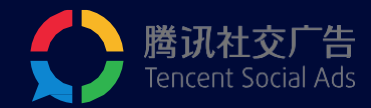

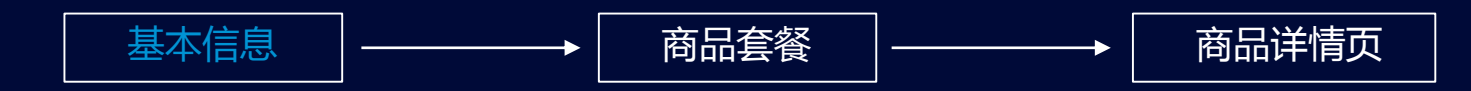

#### • 枫页电商管理平台

| Ê                 | 基本信息   | 商品套餐                               | 商品详情页 |              |
|-------------------|--------|------------------------------------|-------|--------------|
| 商品管理              |        | $\bigcirc$                         |       |              |
| ●<br>●<br>参加商品    | * 商品名称 |                                    |       |              |
| ¥Ē                | * 商品类目 | 请选择 🔹                              |       |              |
| <b>山山</b><br>J単管理 | * 售后电话 |                                    |       | 售后电话会在详情页中展示 |
|                   | * 商品主图 | ╋<br>建议尺寸:大小不超过200 KB,尺寸 600px × ( | 500px |              |
|                   |        |                                    |       |              |

| 商品管理,不会对外显示       |
|-------------------|
| 目,将影响ocpa投放,请认真填写 |
| 情页中对外显示,请认真填写     |
| 用于聚合页模板,请认真上传(建议为 |
| 过200kb)           |
|                   |

保存并下一步

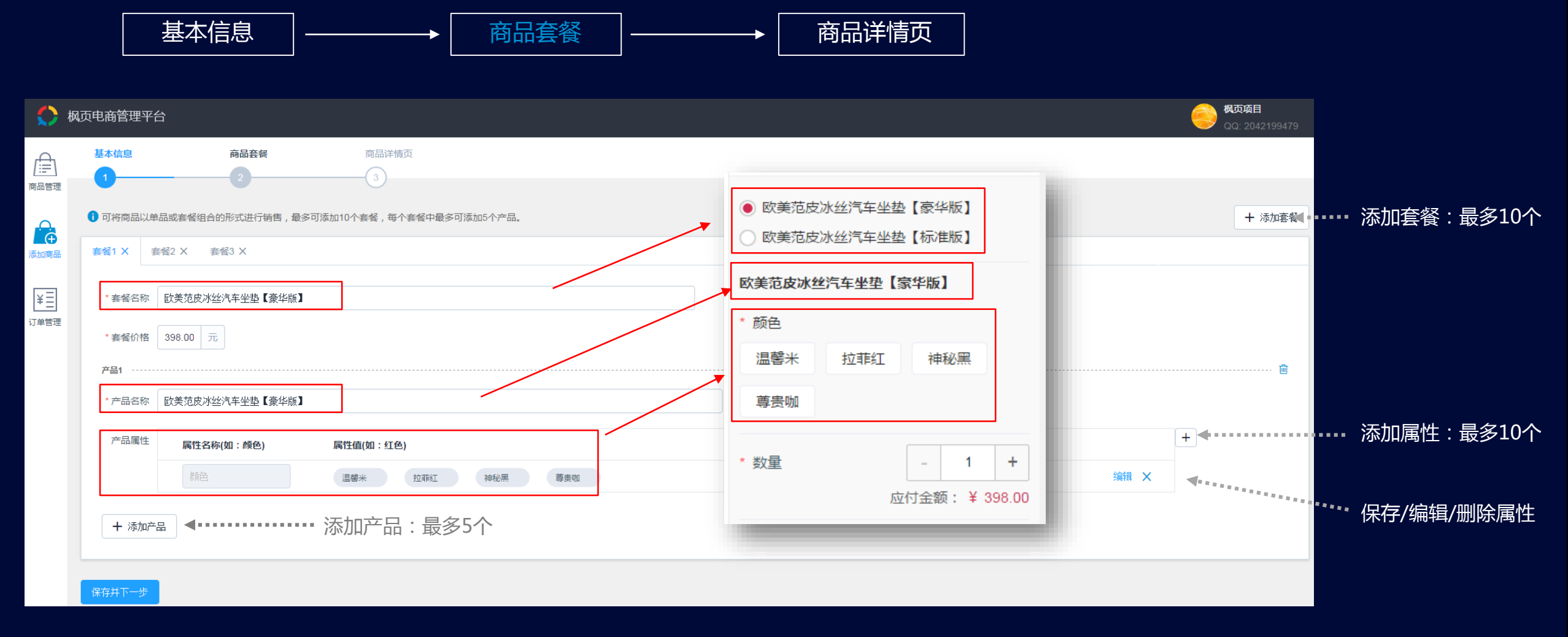

该部分信息,均将在详情页中对外显示,请认真填写

2.4 添加商品——设置商品套餐

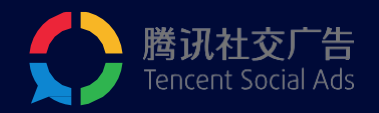

# 2.5 添加商品—设置商品详情页

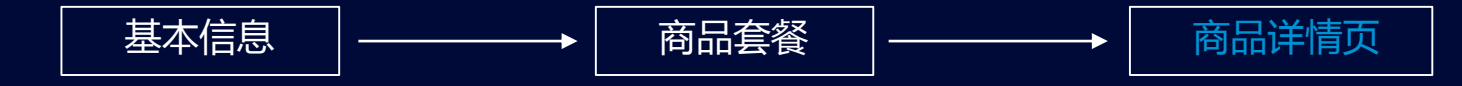

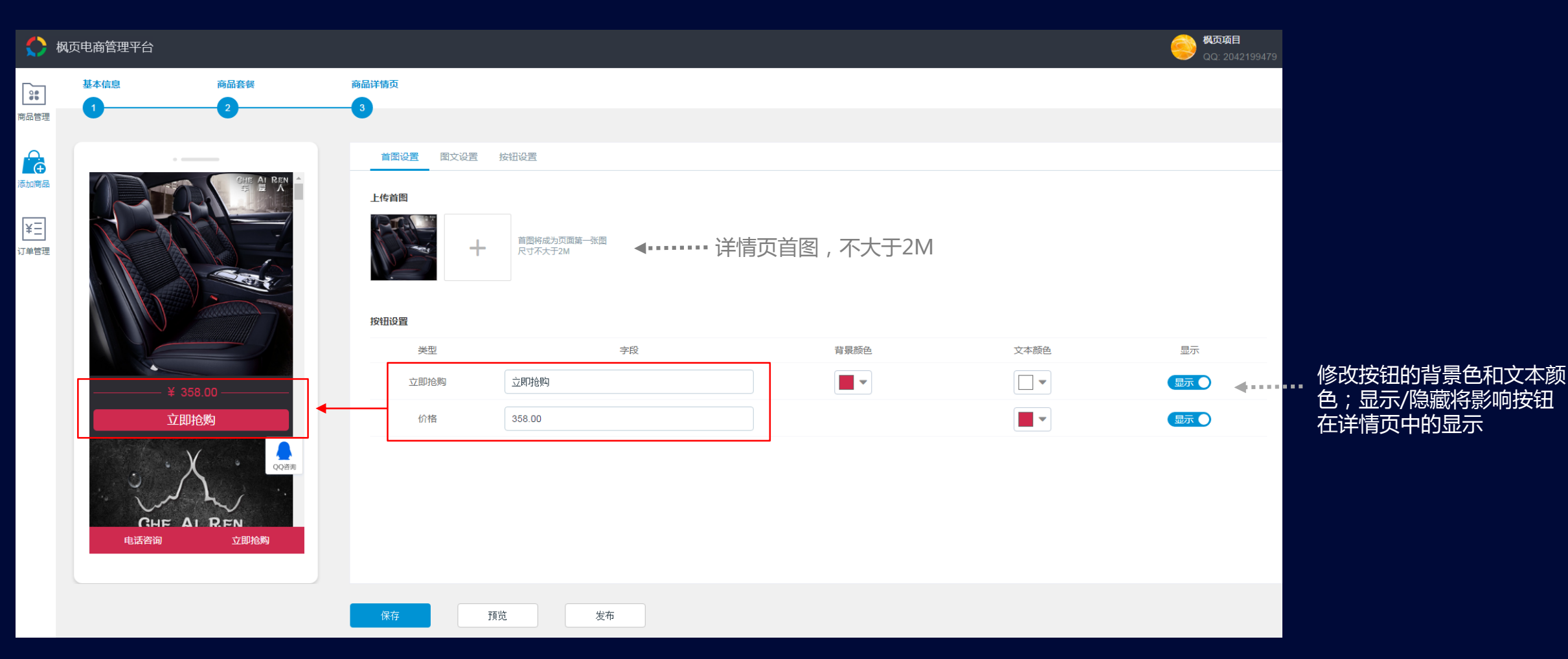

腾讯社交广告 Tencent Social Ads

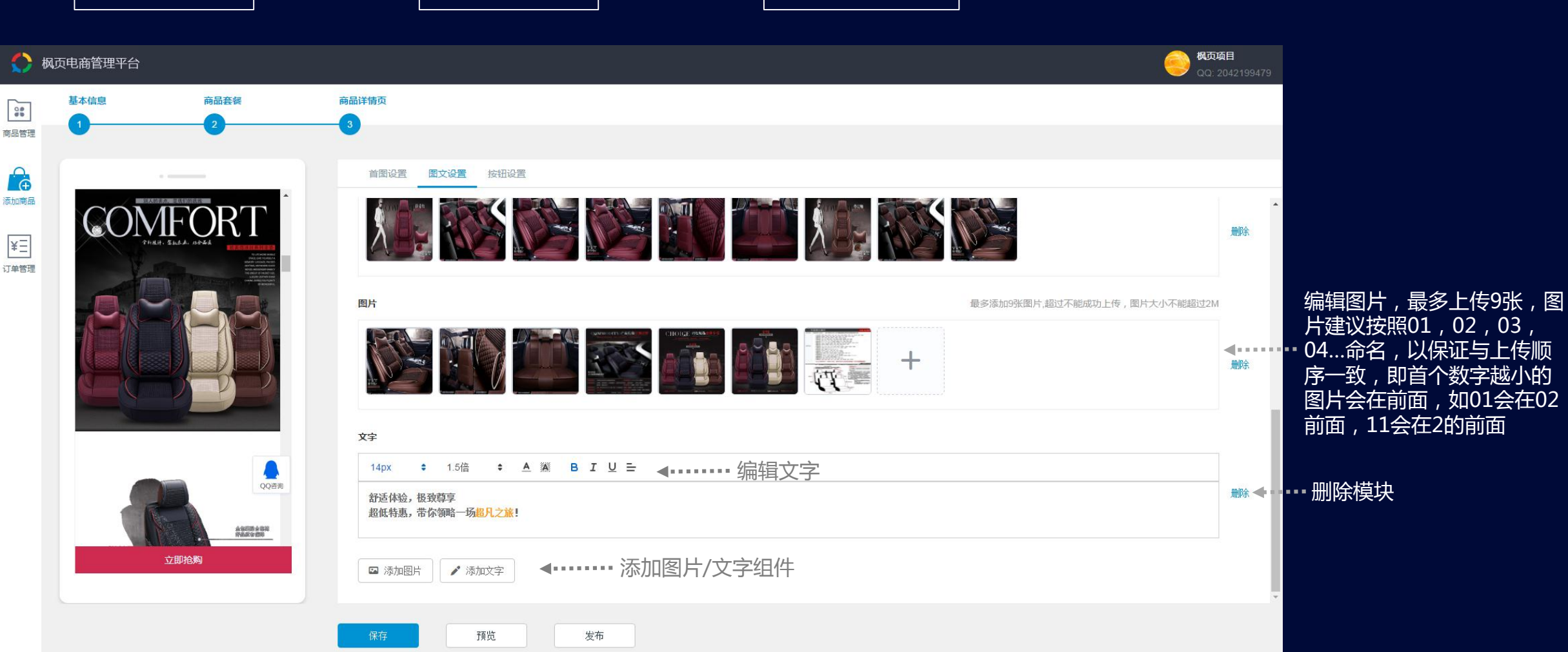

### 2.6 商品套餐—设置商品详情页

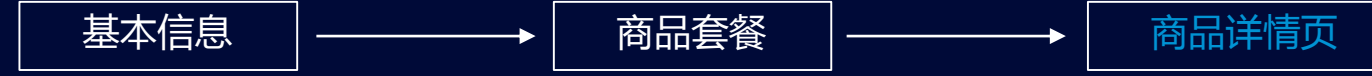

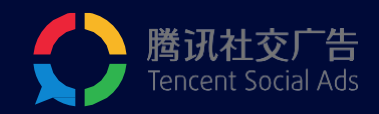

## 2.7 添加商品—设置商品详情页

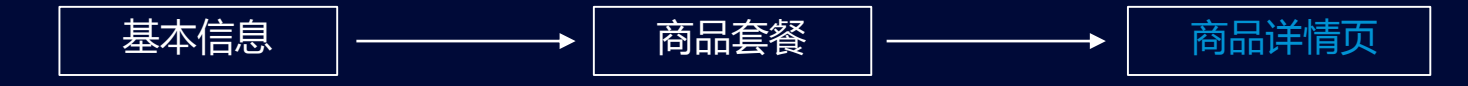

| 电商管理平台      |                    |                                          |                     |                | QQ: 204219947 | 79                |
|-------------|--------------------|------------------------------------------|---------------------|----------------|---------------|-------------------|
| 基本信息 商      | 品套餐商品详情页           |                                          |                     |                |               |                   |
| 0           | 3                  |                                          |                     |                |               |                   |
|             | 首图设置               | 图文设置 按钮设置                                |                     |                |               |                   |
| 温馨米 拉菲红 神   | 秘黑 1               |                                          |                     |                |               |                   |
| 尊贵咖         | 按钮设置               | 피 수지                                     |                     | <b>法</b> 同日771 | 8-            |                   |
| * 数量 -      | 1 +                | 空 子校                                     |                     | 現与亏的           | 亚水            | 立向呼了后向可要          |
| 应付金額        | 电话的 电话的 电话的        | 四日 四日 四日 四日 四日 四日 四日 四日 四日 四日 四日 四日 四日 四 | 请输入电话号码<br>电话号码不能为空 |                | 显示            | 冏豕驮杀信忌即直          |
| * 姓名        | 短信                 | 订购 短信订购                                  | 请输入电话号码             |                |               | ••••• 示/隐藏将影响详情页/ |
| * ===       | 立即                 | <b></b>                                  |                     |                | 显示 ●          | button.           |
| 3-06        |                    |                                          |                     |                |               | 占丰由话次询——          |
| * 地区        | 按钮样式               |                                          |                     |                |               |                   |
| * 地址        | 背景颜色               |                                          |                     |                |               | 囬;炰击短信订购──」       |
| * 付款 💿 货到付款 | QQ客服               | ₫ 🖽 🗆                                    | ニタカ洋体市ケ川日ニンロ        | 占土瓜均00%自容      |               | 机短信编辑页面;点:        |
| 留言          | QQ咨询<br>2042199479 | →→→→→→→→→→→→→→→→→→→→→→→→→→→→→→→→→→→→     | 小小工作间火口测业小八日,       | シュゴででんくつうの     |               | 抢购—定位在表单部分        |
|             | 10                 |                                          |                     |                |               |                   |
| 电话咨询        | 立即抢购               |                                          |                     |                |               |                   |
|             |                    |                                          |                     |                |               |                   |
|             |                    |                                          |                     |                |               |                   |

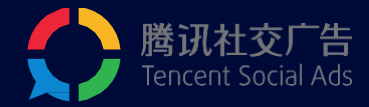

## 2.8 添加商品—设置详情页QQ客服

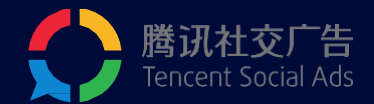

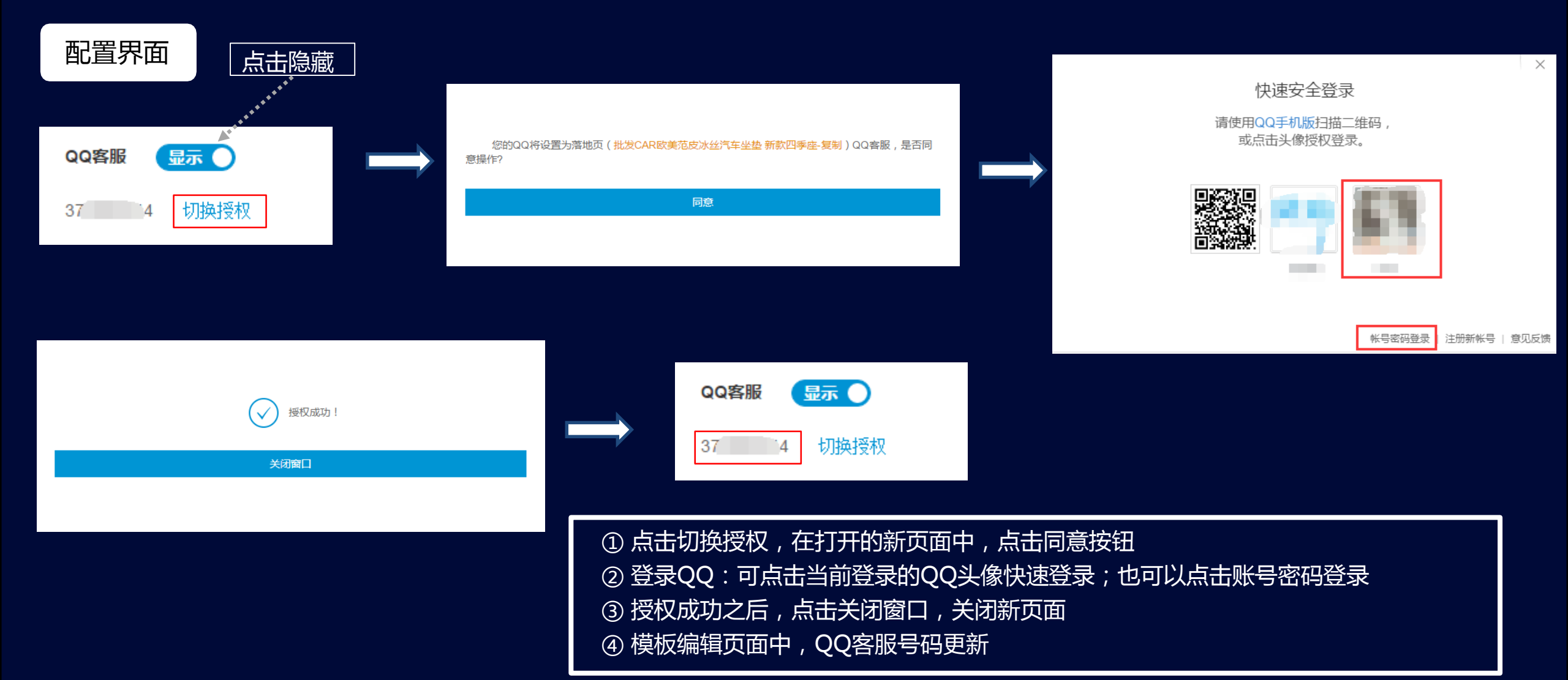

### 2.9 添加商品—发布并预览

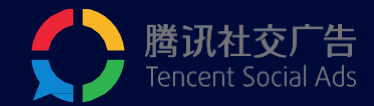

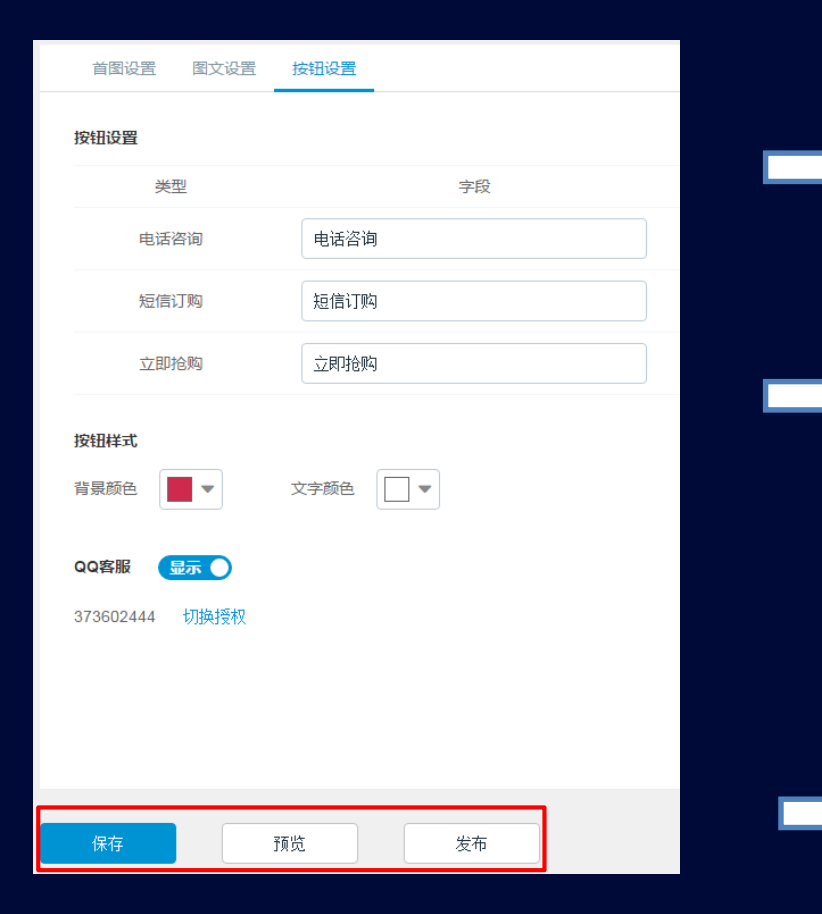

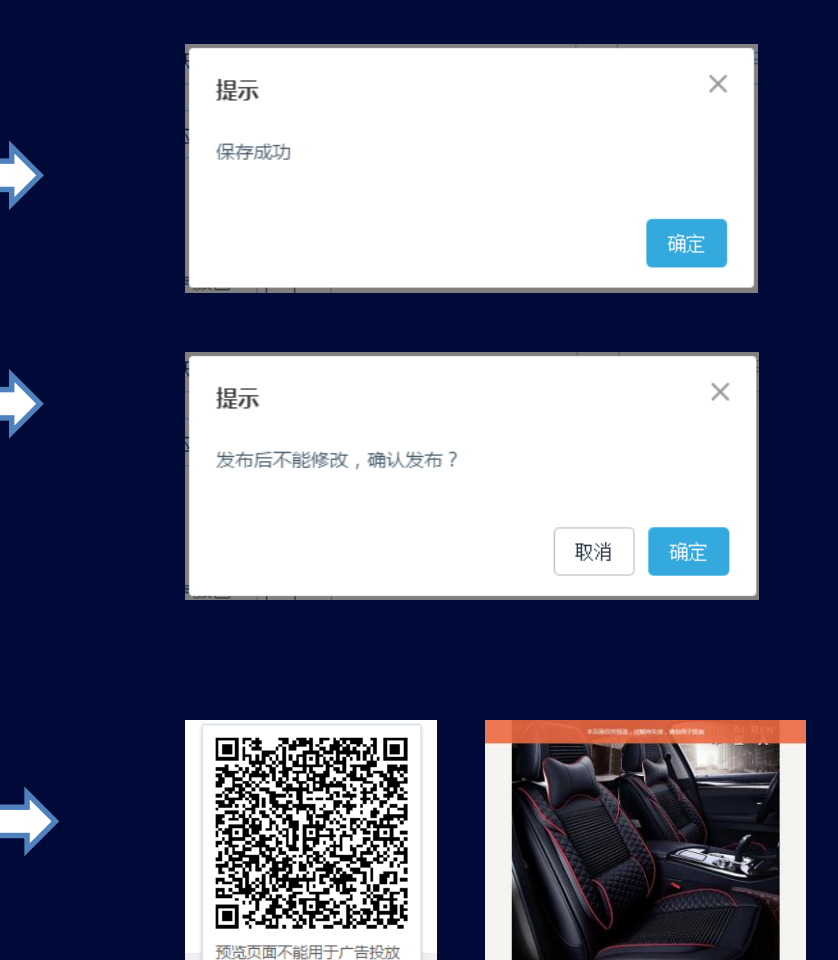

预览

#### 编辑完成后,请保存您的详情页

发布后的详情页才能用于广告投放;

为防范风险,发布后不支持再次编辑

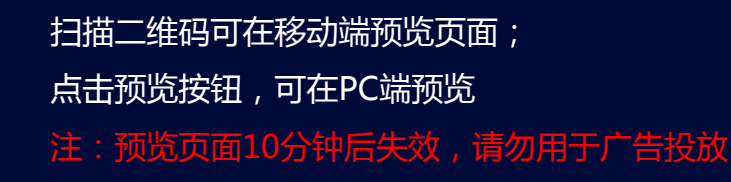

| ~                                      | •                                                                           | . – – – .        |                       |                                                                                                    | - רא     |        | スト            |               |                       |                 |      |                        |            |        |      |      |        |    |      |
|----------------------------------------|-----------------------------------------------------------------------------|------------------|-----------------------|----------------------------------------------------------------------------------------------------|----------|--------|---------------|---------------|-----------------------|-----------------|------|------------------------|------------|--------|------|------|--------|----|------|
|                                        |                                                                             |                  |                       |                                                                                                    |          |        |               |               |                       |                 |      |                        |            |        | 全部状态 | ;    | 全部快递   |    |      |
|                                        |                                                                             |                  |                       |                                                                                                    |          |        |               |               |                       | 3               | 手机   | ▲ 请输                   | ∖搜索内容      | ٩      | 全部状态 |      | 全部快递   |    |      |
| 订自                                     | 单搜索:支持根据手机/订单ID/商品名称/套餐名称/收货地址/快递单号搜索 — — · · · · · · · · · · · · · · · · · |                  |                       |                                                                                                    |          |        |               |               |                       |                 |      |                        |            | 待确认    |      | 未知   |        |    |      |
|                                        |                                                                             |                  |                       |                                                                                                    |          |        |               |               |                       | ĩ               | J单ID |                        | 标让的1J 里可 F | 能是假订单, | 待发货  |      | 1 顺丰速运 |    | 3    |
|                                        |                                                                             |                  |                       | 文持根据                                                                                               | 日期师选     | 立 文 方  | ·恨据1J 毕社<br>• | <b>天</b> 念和快迎 | 也公司师选                 | Ĩ               | 商品名称 |                        |            |        | 已发货  |      | 申通快递   |    |      |
| 💭 t                                    | 风页电荷                                                                        | 商管理平台            |                       |                                                                                                    | :        |        |               |               |                       | Ŧ               | 套餐名称 |                        |            |        | 已签收  |      | ,圆通快递  |    | 9479 |
|                                        |                                                                             | Ť                |                       |                                                                                                    | V        |        | *             |               |                       | 4               | 收货地址 | 138483                 | 2159       |        | 已退货  |      | 中通快递   |    |      |
| 10000000000000000000000000000000000000 | 手机                                                                          | ▼ 请输入搜索内         | 容 <b>Q</b>            | 选择日期范围                                                                                             | ä        | 全部状态   | 全部快递          | 查询            |                       | ts              | 快递单号 |                        |            |        | 售后处理 | 1    | 百世快递   |    |      |
| (m)                                    | +                                                                           | 新增订单 🕕 标红的订      | 「单可能是假订单,             | , 敬请留意                                                                                             |          |        |               |               |                       |                 |      |                        |            |        |      | 批量移除 | 下载订单   | 上传 | 汀单   |
| 気が商品                                   |                                                                             | 订单ID 商           | 商品名称                  | 套餐明细                                                                                               | 数量/价格    | 总价     | 姓名            | 手机号码          | 收货地址                  | 下单IP            |      | 下单时间                   | 订单状态       | 快递信息   | 留言   | 备注   | i t    | 操作 |      |
| ¥王<br><sup>丁单管理</sup>                  |                                                                             | A609924384832159 | 手 <u>工高档桑蚕丝</u><br>唐装 | <ul> <li>一套飞龙款桑蚕</li> <li>丝唐装</li> <li>一套飞龙款桑蚕</li> <li>丝唐装:高级灰,17</li> <li>5(120-145斤)</li> </ul> | 1/198.00 | 198.00 | 张某            | 18503063107   | 广东深圳市盐田区<br>盐田区安康小区3栋 | 广东省<br>14.17.22 | 2.35 | 2017-06-09<br>15:13:58 | 待确认        | 未知     |      | ,    | ź      | 编辑 | 移除   |
|                                        |                                                                             | A609923064316224 | 情品男鞋-火热促<br>背         | 精品男鞋*1双<br>精品男鞋:41码,黑<br>色                                                                         | 1/198.00 | 198.00 | 赵六            | 18503063107   | 广东深圳市宝安区<br>宝安小区5栋104 | 广东省<br>14.17.22 | 2.35 | 2017-06-09<br>15:11:46 | 待确认        | 未知     |      | 1    | ź      | 编辑 | 移除   |
|                                        |                                                                             | A609922325251077 | 青品男鞋-火热促<br>背         | 精品男鞋*2双不<br>同色<br>精品男鞋*棕色1<br>双:42码精品男鞋*<br>黑色1双:41码                                               | 1/298.00 | 298.00 | 王五            | 18503063107   | 广东深圳市南山区<br>五三大厦3栋    | 广东省<br>14.17.22 | 2.35 | 2017-06-09<br>15:10:32 | 待确认        | 未知     |      | ,    | ŧ      | 编辑 | 移除   |
|                                        |                                                                             | A609921805298404 | 青品男鞋-火热促<br>背         | 精品男鞋*2双同<br>色<br>精品男鞋*2双同<br>色:黑色,41码                                                              | 1/298.00 | 298.00 | 李四            | 15172401265   | 上海上海市嘉定区<br>上海大学丰源宿舍  | 广东省<br>14.17.22 | 2.35 | 2017-06-09<br>15:09:40 | 待确认        | 未知     |      | 1    | ž      | 编辑 | 移除   |
|                                        |                                                                             | A609921493850757 | 青品男鞋-火热促<br>肖         | 精品男鞋*1双<br>精品男鞋:41码,黑<br>色                                                                         | 1/198.00 | 198.00 | 张三            | 13026523651   | 江西九江市庐山区<br>幸福小区3栋706 | 广东省<br>14.17.22 | 2.35 | 2017-06-09<br>15:09:09 | 待确认        | 未知     |      | 1    | ź      | 编辑 | 移除   |
|                                        |                                                                             |                  |                       |                                                                                                    |          |        |               |               |                       |                 |      |                        |            |        |      |      |        |    |      |

## 2.10 订单管理—订单搜索

使用场景:进行电话确认订单的同学可以直接筛选状态为『待确认』进行如一跟进

共5条 く 1

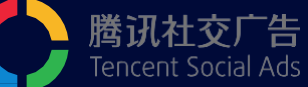

## 2.11 订单管理—订单编辑

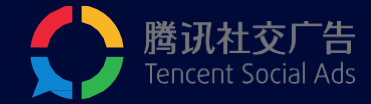

#### 勾选订单ID前的小方框,选择所要删除的订单后,点击批量移除

| $\bigcirc$            | 枫页电 | 商管理平台        |                    |                                                                                                   |               |        |        |             |                       |                    |                        |      |      |    | 9        | <b>枫页项目</b><br>QQ: 2042199479 |        |
|-----------------------|-----|--------------|--------------------|---------------------------------------------------------------------------------------------------|---------------|--------|--------|-------------|-----------------------|--------------------|------------------------|------|------|----|----------|-------------------------------|--------|
| <b>9</b><br>●●●<br>●  | 手机  | 1 	 ■ 请输     | 入搜索内容              | <b>Q</b> 选择日期范围                                                                                   | Ċ             | 全部状态   | ▼ 全部快递 | ▼ 查询        |                       |                    |                        |      |      |    | <b>V</b> |                               |        |
|                       | +   | 新增订单 1       | 标红的订单可能是假          | 订单,敬请留意                                                                                           |               |        |        |             |                       |                    |                        |      |      |    | 批量移除     | 歲订单 上传订单                      |        |
| 忝加商品                  |     | 订单ID         | 商品名称               | 套餐明细                                                                                              | 数量/价格         | 总价     | 姓名     | 手机号码        | 收货地址                  | 下单IP               | 下单时间                   | 订单状态 | 快递信息 | 留言 | 备注       | 操作                            |        |
| ¥二<br><sup>订单管理</sup> |     | A6099243848: | )2159 手工高档桑蚕<br>唐装 | <ul> <li>一套飞龙款桑蚕</li> <li>丝唐装</li> <li>一套飞龙款桑蚕</li> <li>丝唐装:高级灰,1</li> <li>5(120-145斤)</li> </ul> | 1/198.00<br>7 | 198.00 | 张某     | 18503063107 | 广东深圳市盐田区<br>盐田区安康小区3栋 | 广东省<br>14.17.22.35 | 2017-06-09<br>15:13:58 | 待确认  | 未知   |    | 1        | 编辑 移除                         | 尽快发货   |
|                       |     | A6099230643  | 6224 精品男鞋-火熱<br>销  | 精品男鞋*1双<br>熱促<br>精品男鞋:41码,黑<br>色                                                                  | 農 1/198.00    | 198.00 | 赵六     | 18503063107 | 广东深圳市宝安区<br>宝安小区5栋104 | 广东省<br>14.17.22.35 | 2017-06-09<br>15:11:46 | 待确认  | 未知   |    | 1        | ◆编辑移除                         | 添加订单备注 |
|                       |     | A6099223252  | i1077 精品男鞋-火熱<br>销 | 精品男鞋*2双不<br>同色<br>精品男鞋*综色1<br>双:42码精品男靴<br>黑色1双:41码                                               | 1/298.00<br>* | 298.00 | 王五     | 18503063107 | 广东深圳市南山区<br>五三大厦3栋    | 广东省<br>14.17.22.35 | 2017-06-09<br>15:10:32 | 待确认  | 未知   |    | ,        | 编辑 移除                         | 添加订单备注 |
|                       |     | A6099218052  | 8404 精品男鞋-火熱<br>销  | 精品男鞋*2双同<br>色<br>精品男鞋*2双同<br>色:黑色,41码                                                             | 1/298.00      | 298.00 | 李四     | 15172401265 | 上海上海市嘉定区<br>上海大学丰源宿舍  | 广东省<br>14.17.22.35 | 2017-06-09<br>15:09:40 | 待确认  | 未知   |    | 提示       | Ť                             | ×      |
|                       |     | A6099214938  | 50757 精品男鞋-火熱<br>销 | 精品男鞋*1双<br>精品男鞋:41码,黑<br>色                                                                        | 異 1/198.00    | 198.00 | 张三     | 13026523651 | 江西九江市庐山区<br>幸福小区3栋706 | 广东省<br>14.17.22.35 | 2017-06-09<br>15:09:09 | 待确认  | 未知   |    | 订单记录移除的  | 后将不可找回 , 确定移除吗                | 3?     |
|                       |     |              |                    |                                                                                                   |               |        |        |             |                       |                    |                        |      |      |    |          |                               | 取消     |

标红订单:表示其收货地址、下单IP不一致(城市或省份不一致),请重点关注。

## 2.12 订单管理—订单新增

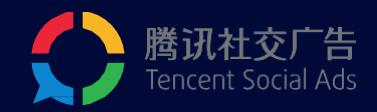

|                                                | 枫页电福 | 骑管理平         | 台         |                |     |
|------------------------------------------------|------|--------------|-----------|----------------|-----|
| <b>9</b><br>商品管理                               | 手机   | •            | 请输入搜索     | 内容             | ٩   |
| <ul> <li>⑦</li> <li>⑦</li> <li>添加商品</li> </ul> | + *  | 新增订单<br>订单ID | 1 标红的     | 订单可能是假<br>商品名称 | 订单, |
| ¥王<br><sup>订单管理</sup>                          |      | A609932      | 804090196 | 云南茶业           |     |
|                                                |      | A609932      | 803929956 | 云南茶业           |     |

| 新增订单   |                         |              | ×        |                |
|--------|-------------------------|--------------|----------|----------------|
| *商品名称  | 选择或新建一个商品名称 🔹 可在)       | 添加商品页面新增商品 《 | •        | ••••• 选择已添加的商品 |
| * 套餐明细 | 请输入套餐属性和属性值,如: 衬衫、白色、L码 | 1            | <b>~</b> | 建议与现有套餐格式保持一致  |
| * 套餐数量 | 1 - + *价格               | 元            | 8        |                |
| *姓名    | 请输入买家姓名                 |              | 7        |                |
| * 手机   | 请输入手机号码                 |              | 8        |                |
| *地区    | 请选择                     |              | <b>4</b> | ***** 输入买家信息   |
| * 收货地址 |                         |              |          |                |
| 留言     |                         |              | 8        |                |
|        |                         |              | 7        |                |
|        |                         |              | 8        |                |
|        |                         | 取消 确定        | t r      |                |

## 2.13 订单管理—订单上传下载

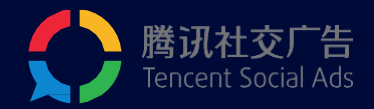

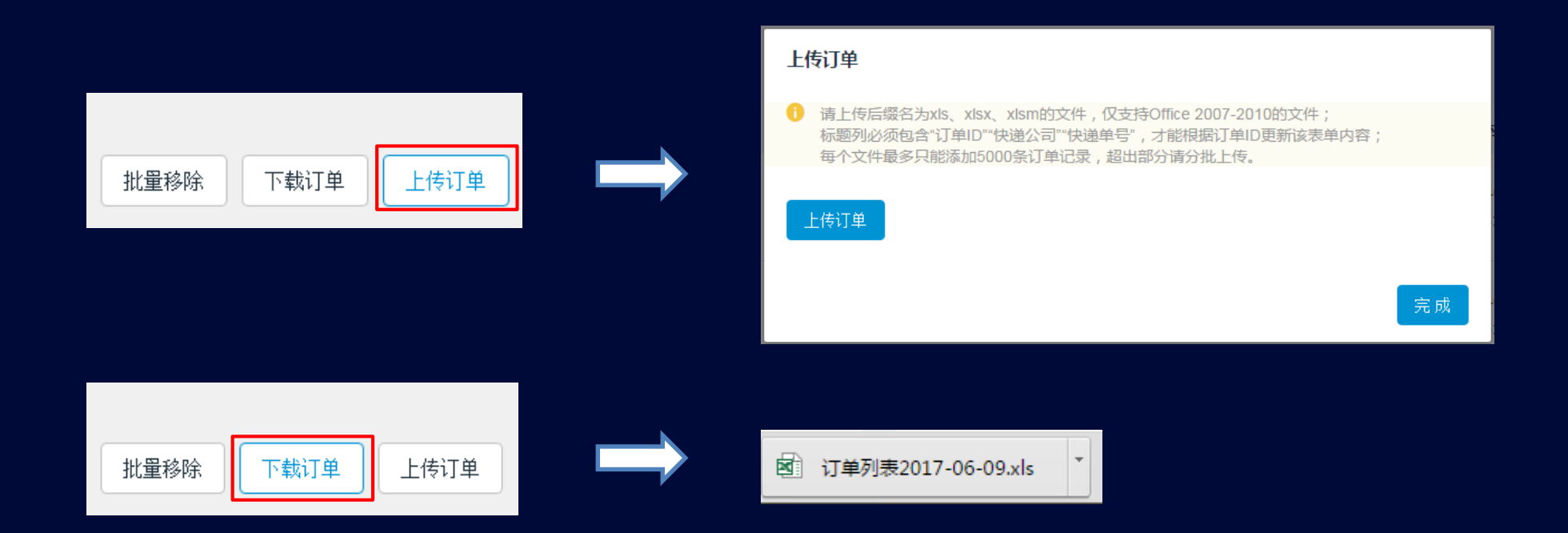

使用场景:发货时打印快递单。发货后将有订单号的表单回传至订单系统;『筛选』功能对『下载订单』生效; 发货时可以选择『待发货』状态,『下载订单』进行发货;

# 3 / 投放流程

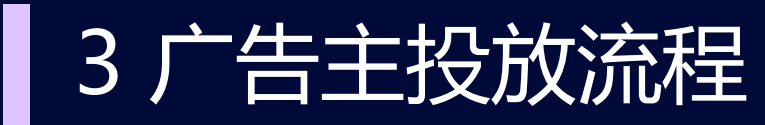

#### STEP1 登录: ec.fy.qq.com, 创建商品及详情页

快速安全登录

请使用QQ手机版扫描二维码, 或点击头像授权登录。

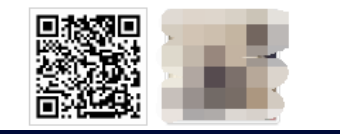

否则可能会造成广告审核不通过。

#### STEP4 选择已创建的推广计划,填写广告名称,选择已发布的详情页进行投放

| 推广计划 ?  | 电商for_test (电商推广页) ▼ 新建推广计划 每日最高花费100元 |
|---------|----------------------------------------|
| 广告名称 ?  | 电商测试广告 6/40                            |
| 投放日期    | 2017-06-12 ## 长期投放(仅设置开始日期)            |
| 投放时间    | ● 全时间段                                 |
| 推广标的物 ? | 电商推广页 ? ● 商品详情页 花 ▼ 新建商品页              |
|         | ◎ 自定义推广链接                              |
| 注意:约    | <b>卜链电商页面推广标的物需使用"电商推广页"</b>           |

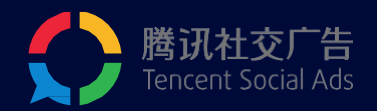

| STEP2 登录                                                                          | 设放端(e.qq.           | .com), | 点击"新  | 健广告-             | 新建推广 | 计划" |
|-----------------------------------------------------------------------------------|---------------------|--------|-------|------------------|------|-----|
| 推广计划 ?                                                                            | 请选择                 |        | ▼ 新建推 | 广计划              |      |     |
| 广告名称 ?                                                                            |                     |        | 0/40  |                  |      |     |
|                                                                                   |                     |        |       |                  |      |     |
| STEP3 创建                                                                          | 准广计划,标的             | 的物选择   | "电商推/ | <sup>`</sup> 页", | 点击保存 |     |
| 创建新推/11划                                                                          |                     |        |       |                  |      |     |
| 推广计划名称                                                                            |                     |        |       |                  |      |     |
| 推广计划名称,仅用                                                                         | 于管理您创建的推广计划         |        |       | 0/40             |      |     |
| 投放限额                                                                              |                     |        |       |                  |      |     |
| 此推广计划内所有广                                                                         | 告的每日最高总花费           |        |       | 元矢               |      |     |
| <b>设定频控上限</b> <ul> <li>● 不限 ○ 自定</li> <li>设置投放方式 ?</li> <li>● 标准投放 ○ ;</li> </ul> | 义 (设置后不可修改)<br>加速投放 |        |       |                  |      |     |
| <b>设置计划类型</b> ③ 展示广告 () =                                                         | 搜索广告                |        |       |                  |      |     |
| 推广标的物类型 ?                                                                         | (设置后不可修改)           |        |       |                  |      |     |
| ○ 网站链接 ?                                                                          |                     |        |       |                  |      |     |
| ) 微信品牌活动 ?                                                                        |                     |        |       |                  |      |     |
| ● 电商推广页 ?                                                                         | ]                   |        |       |                  |      |     |
| ○ 联盟Android应用                                                                     | ?                   |        |       |                  |      |     |

# 4/ oCPA投放指南

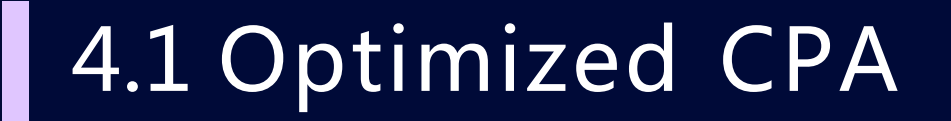

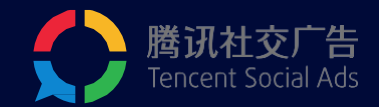

### Optimized CPA是一种针对有数据回传广告的智能竞价策略,

### 对转化出价,按点击扣费。

| 付费模式   | CPC ? | CPM ?   | ◉ 启用oCPA | 最近3天内,该广告累积激活数 > 100,才可以使用 |  |
|--------|-------|---------|----------|----------------------------|--|
| 优化目标 ? | 激活    | 表单预约  ▼ |          |                            |  |
| 广告出价   | π     | 激活(?)   |          |                            |  |

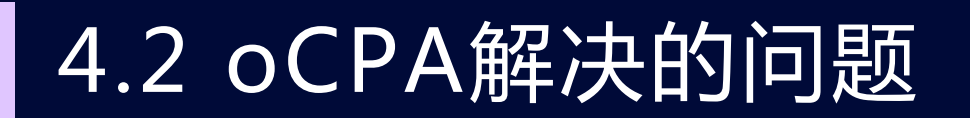

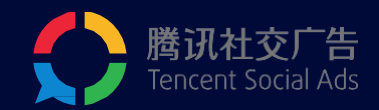

出价难:oCPA按照转化成本出价

转化成本不可控:oCPA精准预估每一次请求的转化价值,自动计算bid,机器学习代替人工经

验,提高投放效率

**冲量难**:相对于CPC出价方式oCPA更容易冲量,广告主也可专注于优化创意;

oCPA适用场景:使用枫页电商管理平台或广告主能规范上报转化数据,并且数据充分,能够按照 转化平均成本进行出价。

### 4.3 oCPA投放如何操作?

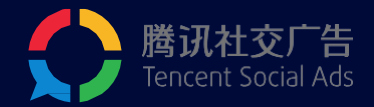

开通了白名单的广告主,在投放中的广告处可以 看到如下提示:

|                      |              |                     | -                    | 0.507                                   |              |       | 1  |
|----------------------|--------------|---------------------|----------------------|-----------------------------------------|--------------|-------|----|
| 除   修改状态             | 修改日期         | 修改时间                | 修改出价                 | 自定义列                                    | 下载报表         |       |    |
| 1968                 |              |                     | <b>\$7.11</b> (?)    |                                         | <b>1 1 1</b> | 点击事 ⑦ | đi |
| 6402867974           | 9            |                     |                      |                                         |              | 1983  |    |
| 2401003-00 (         | 9 Q          |                     | 39,166               |                                         | 2,236        | 5.71% |    |
| 广告3天内累积              | 下单 数已大于      | 50, 可启用o            | CPA出价!               |                                         | ×            | 7.01% |    |
| oCPA是一种智能            | 自动出价策略。      | 8可以选择特定<br>4700時代期提 | 优化目标(例如<br>現代版 - 20月 | 1:下单),非                                 | #提供期         | 0.01% |    |
| 量平均转化成本,<br>价,按照点击扣: | Allenations. | 388379763038        | 1X10*9-XX86          | 0.0900000000000000000000000000000000000 | HMT          | 8.01% |    |
|                      |              |                     |                      |                                         |              | 0.00% | Î  |
| 了解更多                 |              |                     |                      | 现在去,                                    | 自用           |       |    |
| \$40298 Bid          | 2            |                     | 64,021               |                                         | 1,358        | 2.12% |    |

#### 点击『现在去启用』设置oCPA广告出价

注意:广告主投放的广告必须在3天内订单数大于50个, 才可以启用oCPA投放!

#### 选择oCPA广告类型,输入每一次『下单』效果的 期望出价

| 88111                                    |                |                        |                                                        |              | -                          | multin   |
|------------------------------------------|----------------|------------------------|--------------------------------------------------------|--------------|----------------------------|----------|
| 808A888998<br>• A<br>E889 8.2.8<br>• E83 | *<br>********* | LA#1.27.8<br>8*185.0-4 | NITEA<br>低于<br>(1.1.1.1.1.1.1.1.1.1.1.1.1.1.1.1.1.1.1. | 10,000 x     | 18.0.8.708.80.<br>3: WFL43 | 88/8/888 |
| 842A 0                                   |                | 1701078.               | ******                                                 |              |                            |          |
| 081925                                   | <b>•</b> *#    | 0 BEX 0                | CONSTR.                                                | 101'112      |                            |          |
| 8154                                     | 0.18           | 0.88X                  |                                                        |              |                            |          |
| BRD4 3                                   | 0.7M           | • BEX (                |                                                        | 1967 B. RT#3 | RAIN, 1933                 | 10.00    |
|                                          |                | 0 M 🛛                  | 40 0.8                                                 | -            |                            |          |
| 01125                                    | •==            | 0.885                  |                                                        |              |                            |          |
| 80881825                                 |                | _ 88X G                |                                                        |              |                            |          |
| #825 B                                   |                | 84125484               |                                                        |              |                            |          |
| 付费模式                                     | O CPC ?        | О СРМ (                | ? OCP                                                  | 9 A          |                            |          |
| 优化目标 ?                                   | 下单             | Ŧ                      |                                                        |              |                            |          |
| 广告出价                                     | 3d<br>① 当前编    | 元/下单 ?                 | 定是否符合你的                                                | 不而期日         |                            |          |
|                                          |                | 17779507E, Him         | EAC AC IS IN IS ACAY                                   | נשיוענו      |                            |          |

## 4.4 oCPA注意事项

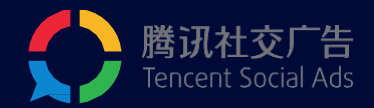

- 1. 请不要使用用<mark>远低于</mark>CPC成本的oCPA出价,oCPA出价更多的是要结 合实际成本价进行。
- 2. 投放期间, 不能频繁修改出价。
- 3. 对现有oCPA出价进行修改,第二天才能生生效。
- 4. 请不要随意放宽定向,在定向放宽后短期内成本上浮是非常正常的现
  - 象,且不能保证成本会降下来。
- 如果出现成本超出oCPA出价很多,不要马上调整oCPA出价或将 oCPA出价切换为CPC,如果目前成本已经不可以接受,可以限制广告 计划限额或暂停广告,第二天10点后再次开启

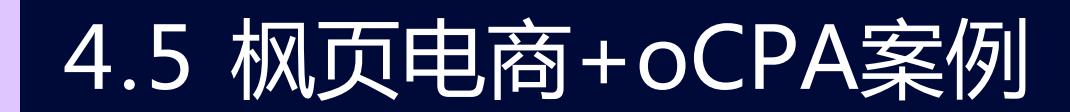

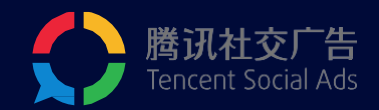

#### 案例:箱包-稳定成本增加转化量

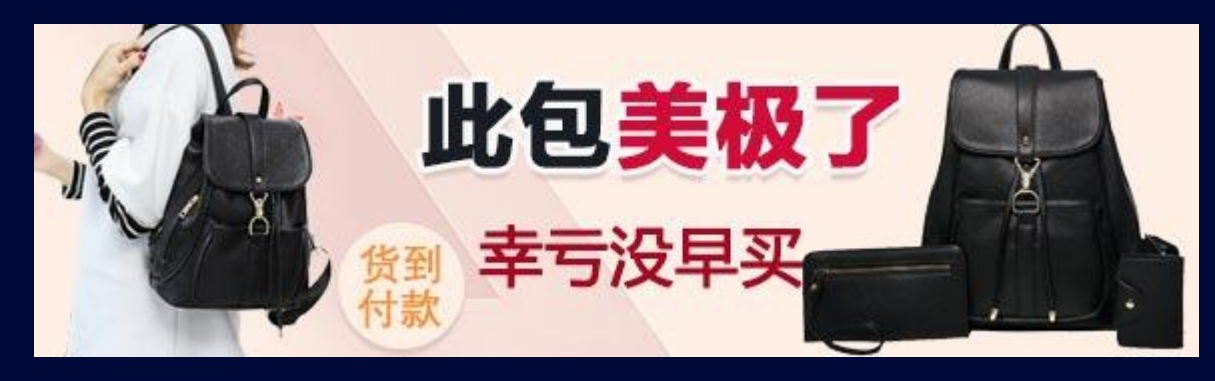

|      | СРС      | ОСРА      | 环比   |  |  |
|------|----------|-----------|------|--|--|
| 下单量  | 62       | 383       | 518% |  |  |
| 转化成本 | 36.77    | 29.72     | -19% |  |  |
| 消耗   | 2,279.90 | 11,383.18 | 399% |  |  |

### <案例小结>

- ◆ **定向条件**:性别、年龄、地域、商业兴趣
- ◆ **广告样式**:移动平台582\*166
- ◆ 投放变化:使用OCPA投放,成本稳定,随着模型稳定成单量持续上涨,走势健康
- ◆ 优势:数据回传稳定,操作简便

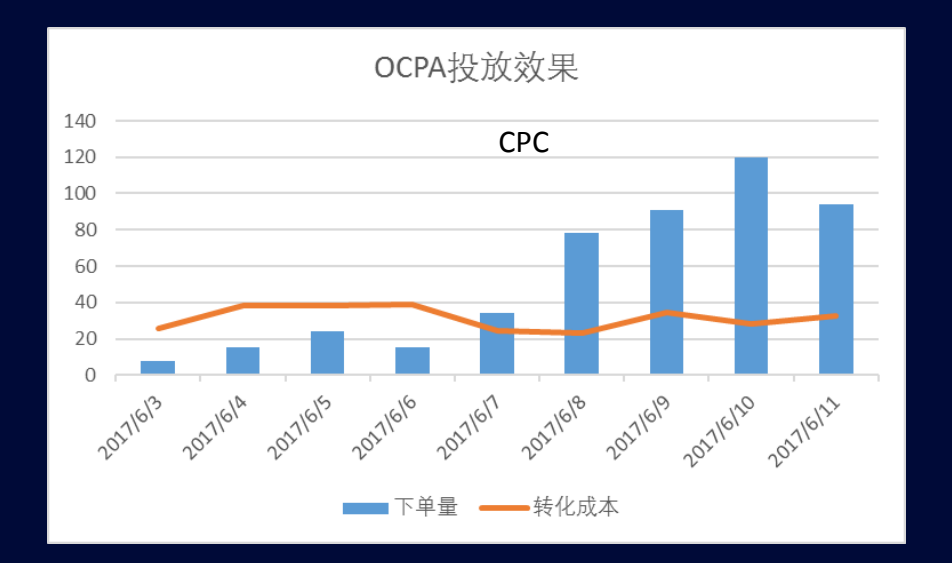

# 5/效果数据查看和下载

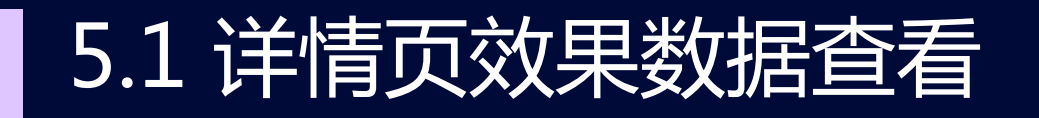

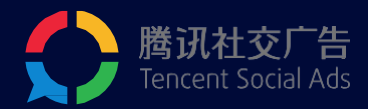

|           | 投放管理平台  | Ω        |      | ¥ Ľ                                                                                                    | ] (?                                                             |                                                              |                                                                |      |    |          |         |              |             | 退出      | 新建广告     |
|-----------|---------|----------|------|----------------------------------------------------------------------------------------------------|------------------------------------------------------------------|--------------------------------------------------------------|----------------------------------------------------------------|------|----|----------|---------|--------------|-------------|---------|----------|
|           | 推广计划    | 广告       | 标的   | 的物                                                                                                    |                                                                  |                                                              |                                                                |      |    |          |         |              |             | i       | 达演无数据的广告 |
| :<br>首页   | 删除修改状态( | 修改日期修改时间 | 修改出价 | 自定义列 下载报表                                                                                                 | 🗌 所属推广计划                                                         | □ 计划ID                                                       | 🗌 标的物类型                                                        |      |    |          | 所有未删除   | 2017-06-09至2 | 017-06-09 🏢 | 广告 ▼ 广告 | 名称或ID Q  |
| $\bowtie$ | □ 广告名称  |          |      | □ 标的物名称                                                                                                   | □ 标的物ID                                                          | ✔ 状态                                                         | ☑ 出价                                                           |      | 点部 | 击均价(元) ? | 花费(元) ? | 操作 ?         | 状态 ?        |         | 出价(元)    |
| 推广        | □ 粉丝哇   |          |      | <ul> <li>□ xx未</li> <li>☑ 曝光量</li> </ul>                                                                  | ■ 点击量                                                            | ∞走点 🕑                                                        | ☑ 点击均价                                                         |      |    | -        | -       | -            | 审核不通过 ?     |         | 1.11     |
| <u>=</u>  | xswc    |          |      | □ 安装量(转化量)                                                                                                | 🔲 安装率 ( 转化率 )                                                    | 🔲 安装(转化)均                                                    | 价 🗹 花豊                                                         |      |    | -        | -       | -            | 审核不通过 ?     |         | 1.06     |
| 报表        | Cwc     |          |      |                                                                                                    | □ 下载率                                                            | □ 下载均价                                                       | □ 激活总量                                                         |      |    | -        | -       | -            | 审核不通过 ?     |         | 1.06     |
|           | Cecv    |          |      | □ 下载激活率                                                                                                   | □ 点击激活率                                                          | □ 激活均价                                                       | □ 注册量                                                          |      |    | -        | -       | -            | 审核中         |         | 0.37     |
|           | 本页总计    |          |      | □ 加入购物丰重<br>□ <b>网页</b>                                                                                   | □ 加入购物牛金额                                                        | □ 竹费行为重                                                      |                                                                |      |    | -        | -       | -            | -           |         | -        |
| ()        |         |          |      | <ul> <li>✓ 关键页面浏览量</li> <li>○ 成交量</li> <li>○ 表单预约量</li> <li>○ 社交</li> <li>○ 关注量</li> <li>○ 阅读量</li> </ul> | <ul> <li>注册量</li> <li>网页咨询量</li> <li>导航量</li> <li>点赞量</li> </ul> | <ul> <li>□ 加入购物车量</li> <li>✓ 电话直拨量</li> <li>○ 评论量</li> </ul> | <ul> <li>✓ 下单量(转化量)</li> <li>■ 电活回拨量</li> <li>■ 转发量</li> </ul> |      |    |          |         |              |             |         |          |
|           |         |          |      |                                                                                                    |                                                                  |                                                              |                                                                | 取消确定 | È  |          |         |              |             |         |          |

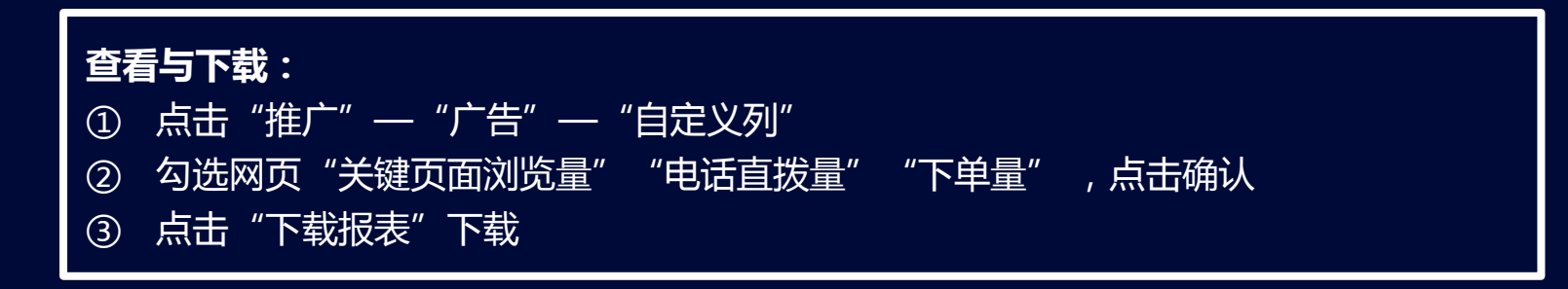

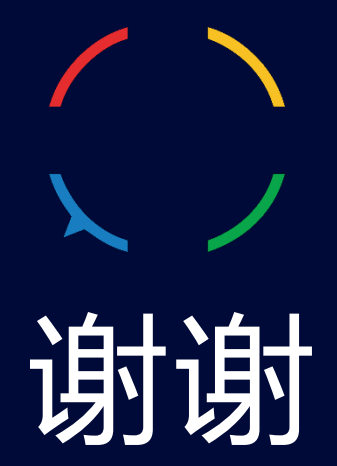